2004年7月版

## 「ADSLモデム-MNV」のフレッツ・コミュニケーション設定方法

ADSLモデム-MNVのPPPoE マルチセッション接続機能を使って インターネットとフレッツ・コミュニケーションを同時に利用する場合の 設定方法について、説明します。 (設定は、ADSLモデム-MNVに接続したパソコンから行います。設定画面の立ち上げ方 については、ADSLモデム-MNV取扱説明書(P3-1「本商品の設定をする」)をご参照くだ さい。) (必ずご確認ください<u>]本設定を行うには、ADSLモデム-MNVのファームウェアが</u> <u>バージョン1.10以降である必要があります。</u> バージョン情報の確認及びバージョンアップの方法は、ADSLモデム-MNVの取扱説明書P5-9をご参照ください。)

【ご利用までの流れ】

パソコンにフレッツ・コミュニケーションツールをインストールする。 インストール手順については、フレッツ・コミュニケーション「お申込内容のご案内」に同封されている 「かんたん!セットアップツールの手引き」または、「とってもカンタン インストールガイド」をご覧下さい。

ADSLモデム-MNVの設定をする。(以下に設定方法を説明します。)

フレッツ・コミュニケーションがご利用いただけます。

< 設定画面を起動する >

| する時のみ左のような画面が表示されます<br>「パスワード」に任意のパスワードを、<br>(初期状態では、パスワードは設定さ<br>せんので、任意に入力して下さい。また<br>たパスワードは、必ず控えておいてくた<br>「設定」をクリックする。                                                                                                    | <b>れます。</b><br>ドを入力する。<br>定されていま<br>。また、設定し<br>てください。) |
|----------------------------------------------------------------------------------------------------|--------------------------------------------------------|
|                                                                                                    |                                                        |
| CALLER      CALLER      CALLER | を入力する。<br><br>がたもの                                     |

設定画面 では、お客様がご利用のISP(インターネットサービスプロバイダ)の設定をします。 ISPからのご案内(ISPの設定情報等が記載されているもの)をご用意ください。

< ISPの設定を行う>

| 2 第2047-7 - Normal Externet Explorer     7/140 編集の あその お知込わゆ 2~50 へあ70                                                                                                    |                                                                |
|----------------------------------------------------------------------------------------------------|----------------------------------------------------------------|
| Cars - C) - N C C Par Manage & star 6 C - C E - C                                                                                                    |                                                                |
|                                                                                                    | 「利用タイプ」で「ADSLモデム内蔵ルータ」<br>を選択する。                               |
| 公回してジュルロ車ルニタとして打算する場合<br>単純先の後期まして、プロドイダから場体されたり間を入力してください。<br>約0、回該のパンコンからインターネットを打倒すし場合<br>・ジョーマンスを利用する場合<br>公回してジェムして任何可でき場合<br>ついっジョ酸ガン・ルマコロードバンドルータで目前のの設定を行ってください。<br>約0、パレニンドマブルークを目前の、可能なであります。<br>その、パンニンドントック通道の一ル発音が明示<br>約0、パンニンドントックを目前の、可能なであり、<br>第0、日クリードバンドルータを目前の、これ目的ない合 | 「接続先名」は「接続先1」と表示されますが、<br>変更できます。プロバイダ名などに変更すると<br>識別しやすくなります、 |
| 【検続先の)放定】<br>接続先名 SP<br>接続先ユーザー名 & ペキロ・+ i D<br>接続 (スワード                                                                                                    | 「接続先ユーザー名」「接続パスワード」にISP<br>より案内された情報を入力する。                     |
|                                                                                                    | 「設定」をクリックする。                                                   |

以降、画面にしたがってWebブラウザを終了させてください。

- 設定画面 以降では、フレッツ・コミュニケーションの設定をします。 NTT西日本より送付の「フレッツ・コミュニケーションのお申込内容のご案内」をご用意ください。
  - < -1 接続先2の設定を行う>

| 192.168.1.1 に接続                       | <u>?</u> ×            |                                                      |
|---------------------------------------|-----------------------|------------------------------------------------------|
| ユーザー名(こは~user~を<br>ユーザー名( <u>U</u> ): | ≹入力<br>【 user         | 設定画面を立ち上げて、再度、ルータへログイン<br>する。<br>「ユーザ名」「パスワード」を入力する。 |
| パスワード( <u>P</u> ):                    |                       | ユーザー名:user<br>パスワード:お客様が設定したもの                       |
|                                       | ОК <del>477/277</del> | 「OK」をクリックする。                                         |

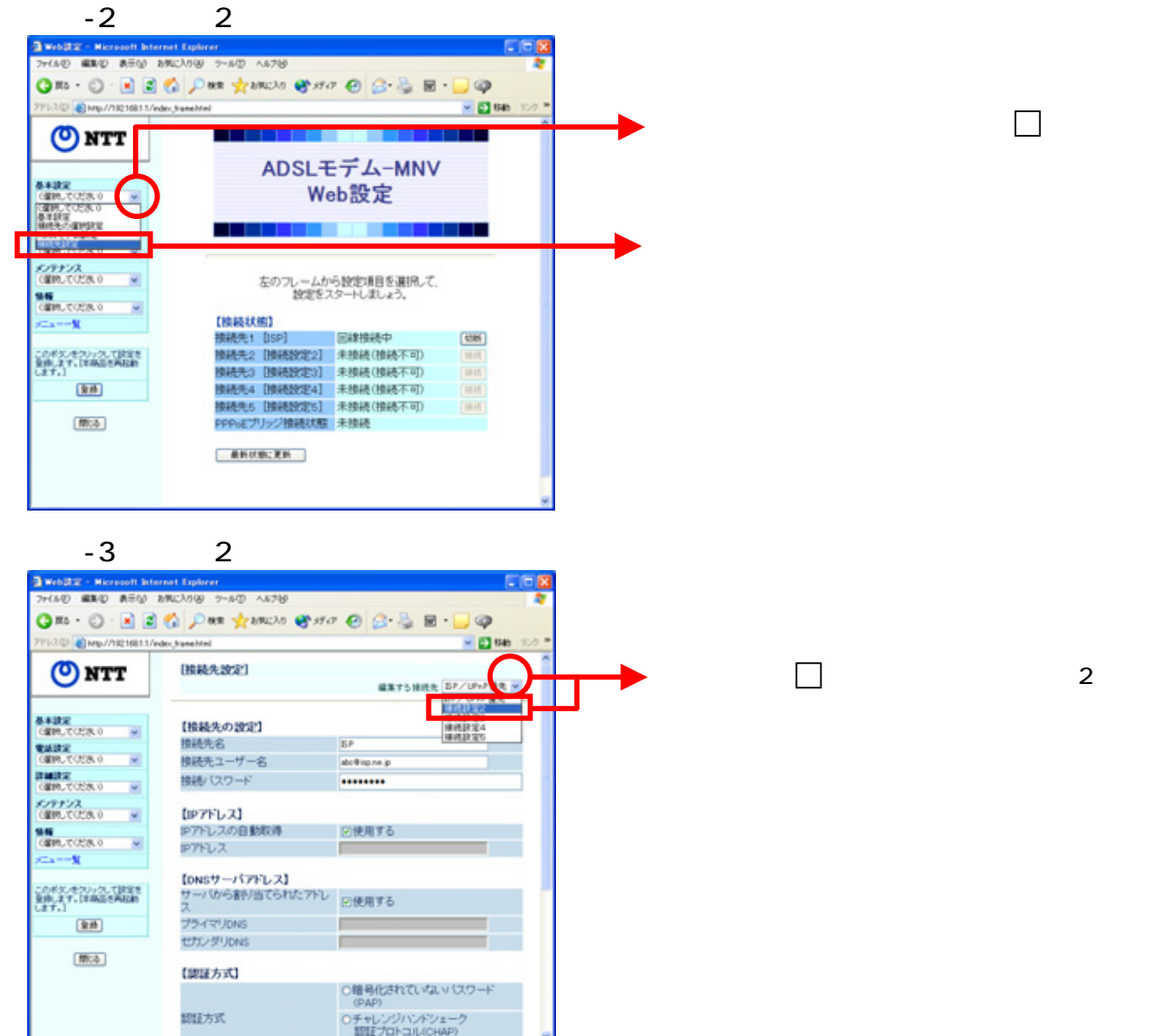

## < -4 接続先2の設定を行う>

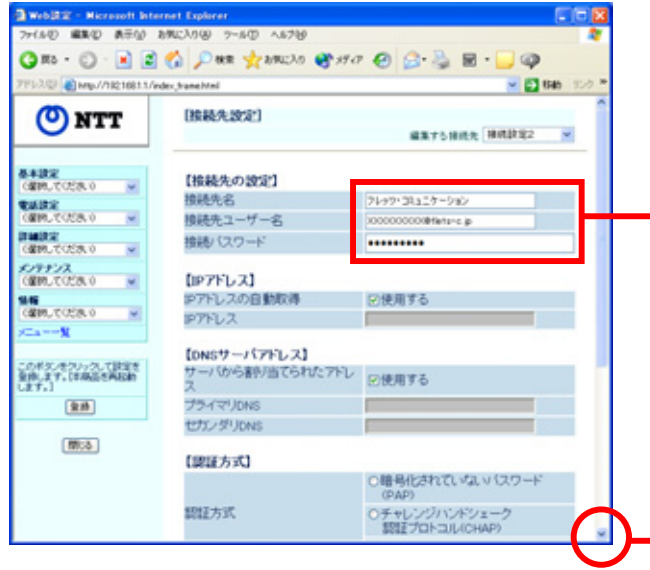

「接続先名」は「接続先2」と表示されますが、任意に変更できます。「フレッツ・コミュニケーション」等に変更すると識別しやすくなります。

| 「接続先ユーザー名」「接続パスワード」にNTT<br>西日本より送付の「フレッツ・コミュニケーションお<br>申込み内容のご案内」を参照して入力する。 |
|-----------------------------------------------------------------------------|
| 接続先ユーザー名∶ "認証ID(9桁)" +<br>@flets-c.jp<br>接続パスワード∶ "認証パスワード"                 |
| (例)27a0abcde@flets-c.jp                                                     |

画面左下の──を何回かクリックして、スクロール (ページの隠れている部分を表示)してください。

## < -5 接続先2の設定を行う>

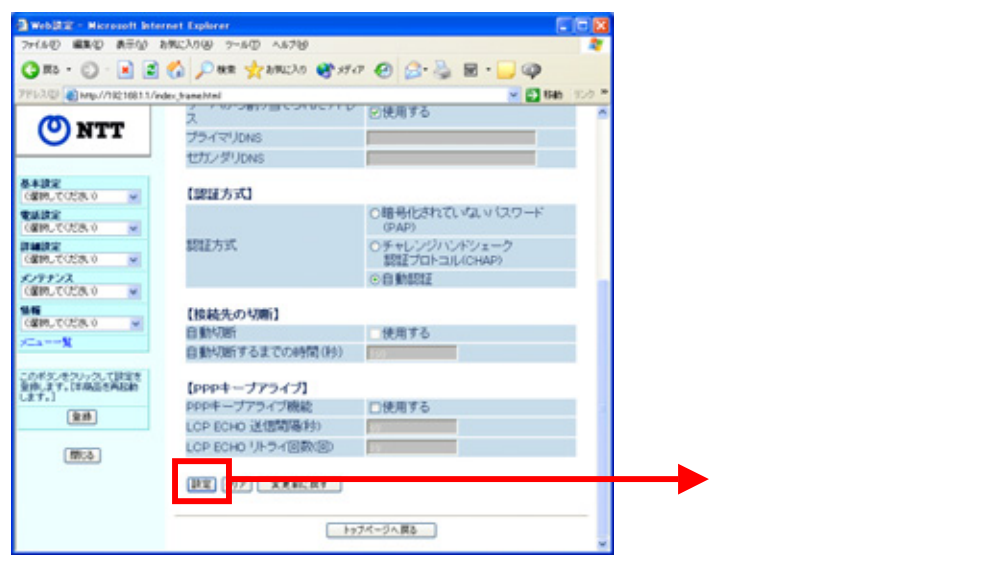

設定画面 以降では、インターネットとフレッツ・コミュニケーションを同時にご利用いただくため の設定をします。

## < -1 ルーティング条件の設定を行う>

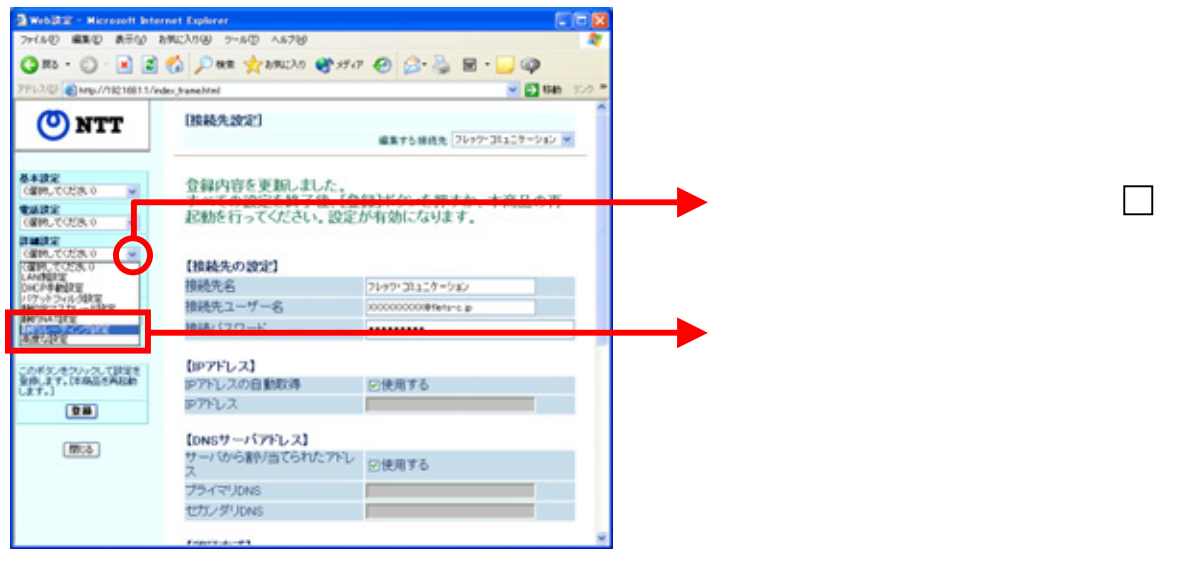

## < -2 ルーティング条件の設定を行う>

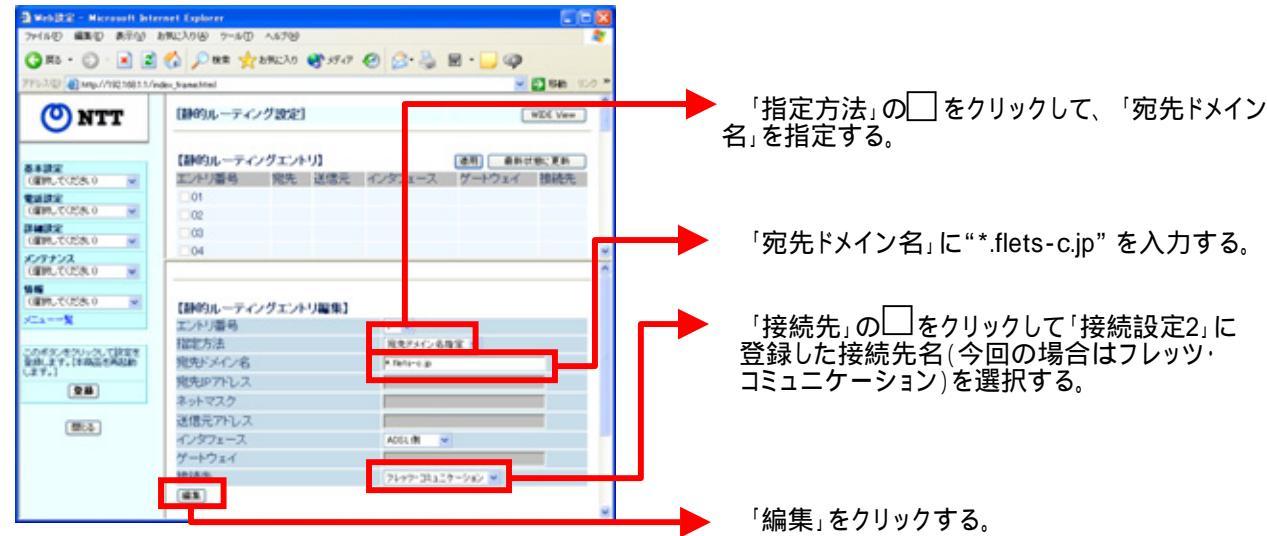

## < -3 ルーティング条件の設定を行う>

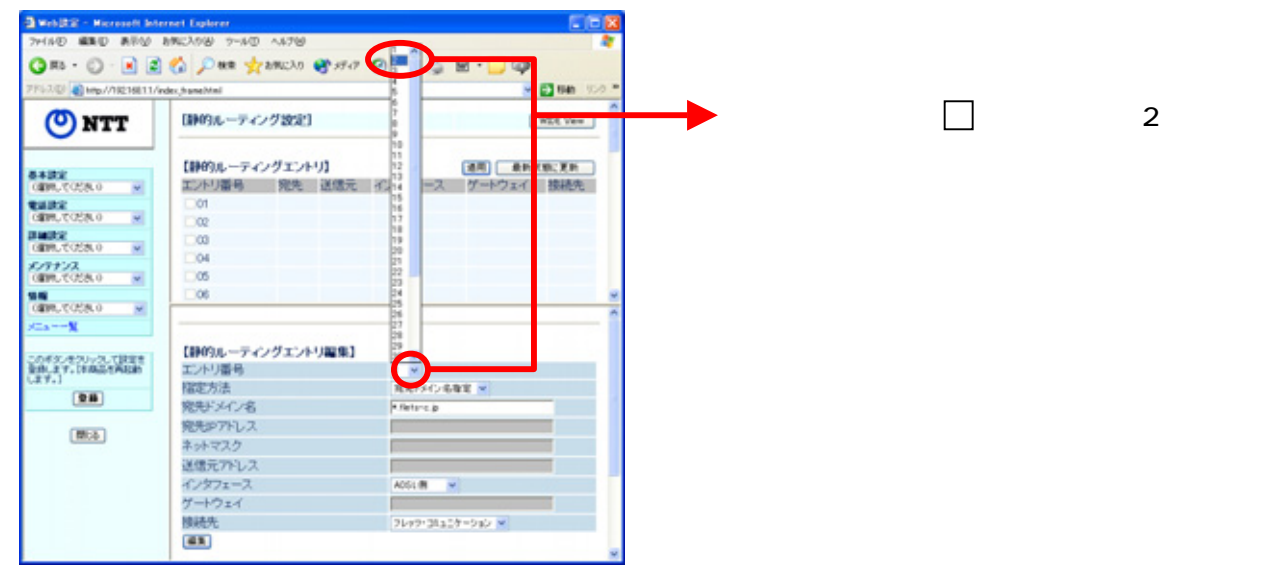

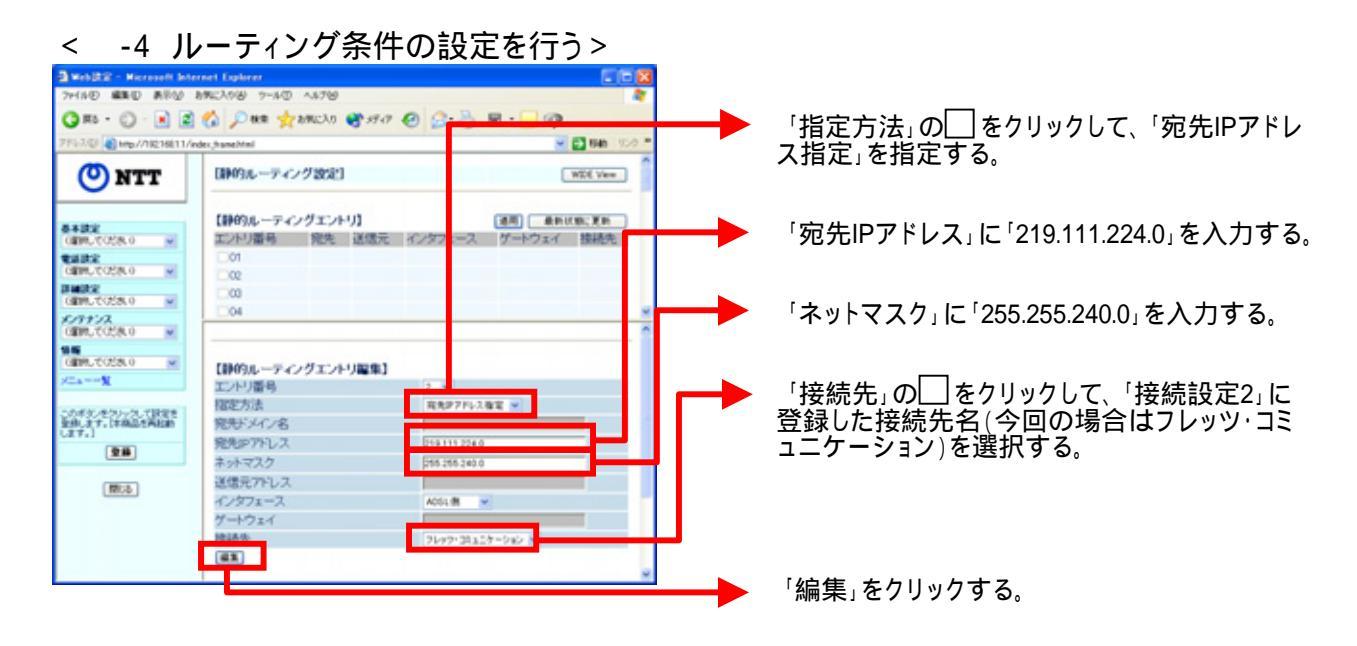

#### -5 ルーティング条件の設定を行う> <

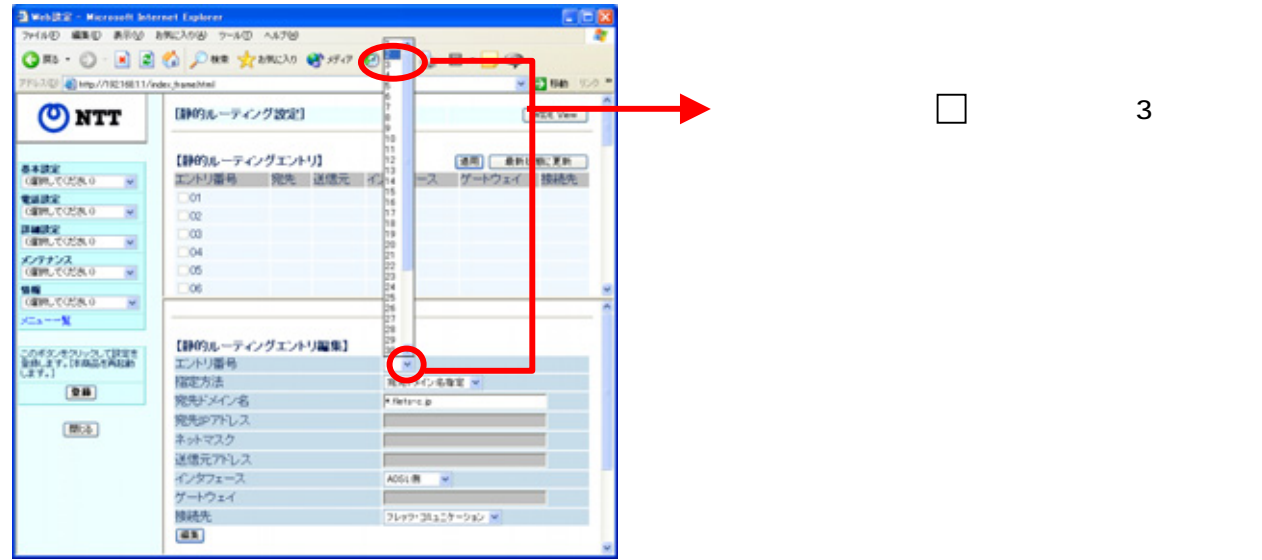

#### -6 ルーティング条件の設定を行う> <

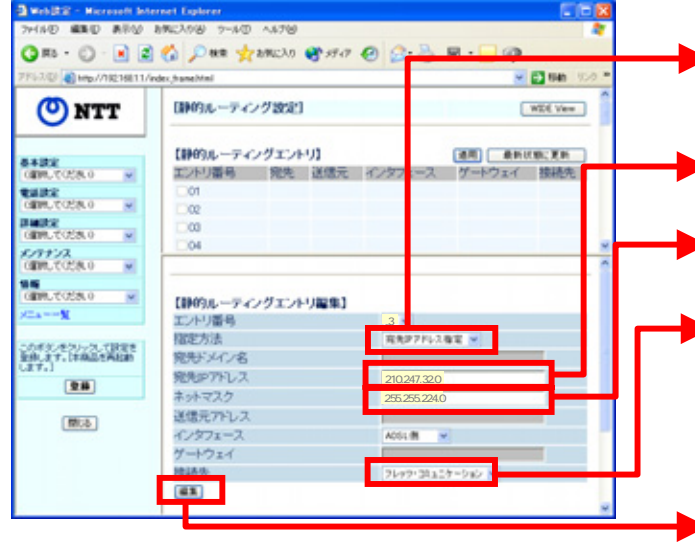

#### -7 ルーティング条件の設定を行う> <

| - Web (R.2 - Microsoft Inte                                                                                  | unet Explorer                                                           |                                                                                         |              | i i |                     |
|----------------------------------------------------------------------------------------------------|-------------------------------------------------------------------------|-----------------------------------------------------------------------------------------|--------------|-----|---------------------|
| 7HIND MEND ARM                                                                                               | 1962208 7-10 A178                                                       | 5 m                                                                                     |              |     |                     |
| QR O                                                                                                    | 🐔 Dan 🔶 200200 🐼 39-7 🖉                                                 | - S                                                                                     |              |     |                     |
| 275-322 Dim /0811611/                                                                                        | de herebiel                                                             |                                                                                         | -            |     |                     |
| () NTT                                                                                                    | [神のルーティング設定]                                                            |                                                                                         | NEC Ven      |     | 「エントリ番号」の□をクリ       |
| 8.4302<br>(10月1、7028.0 m)<br>型面記定<br>(10月1、7028.0 m)<br>可面記定<br>(10月1、7028.0 m)<br>メンサナンス<br>(10月1、7028.0 m) | 【計69ルーティングエントリ】<br>エントリ湯号 発先 送信元 イン<br>01<br>02<br>04<br>04<br>05<br>06 | 11<br>12<br>一ス ゲートウェイ<br>14<br>15<br>15<br>15<br>15<br>15<br>15<br>15<br>15<br>15<br>15 | 95.X月<br>該統先 |     | <i>च</i> <b>ठ</b> . |
| 0000.0000 ×<br>x=x%                                                                                          | 【時的ルーティングエントリ編集】                                                        | 25<br>35<br>27<br>29<br>29                                                              |              |     |                     |
| 金田(太平、18865年688)<br>(太平、)                                                                                    | エントリ番号                                                                  |                                                                                         |              |     |                     |
| 28                                                                                                    | 描定方法                                                                    | REPRORE M                                                                               |              |     |                     |
| <b>B</b> 2                                                                                                   | たち スインも<br>発売 アドレス<br>ネットマスク<br>送意元 アドレス<br>インダフェース<br>グー・ウェイ           | A051 M v                                                                                |              |     |                     |
|                                                                                                    | 接触先                                                                     | 2099-34407-940 ×                                                                        |              | 1   |                     |
|                                                                                                    |                                                                         |                                                                                         |              |     |                     |

- 「指定方法」の
  をクリックして、「宛先IPアドレ ス指定」を指定する。
- 「宛先IPアドレス」に「210.247.32.0」を入力する。
- 「ネットマスク」に「255.255.224.0」を入力する。
- 「接続先」の\_\_\_\_をクリックして、「接続設定2」に 登録した接続先名(今回の場合はフレッツ・コミ ュニケーション)を選択する。
- 「編集」をクリックする。
- ックして「4」を選択

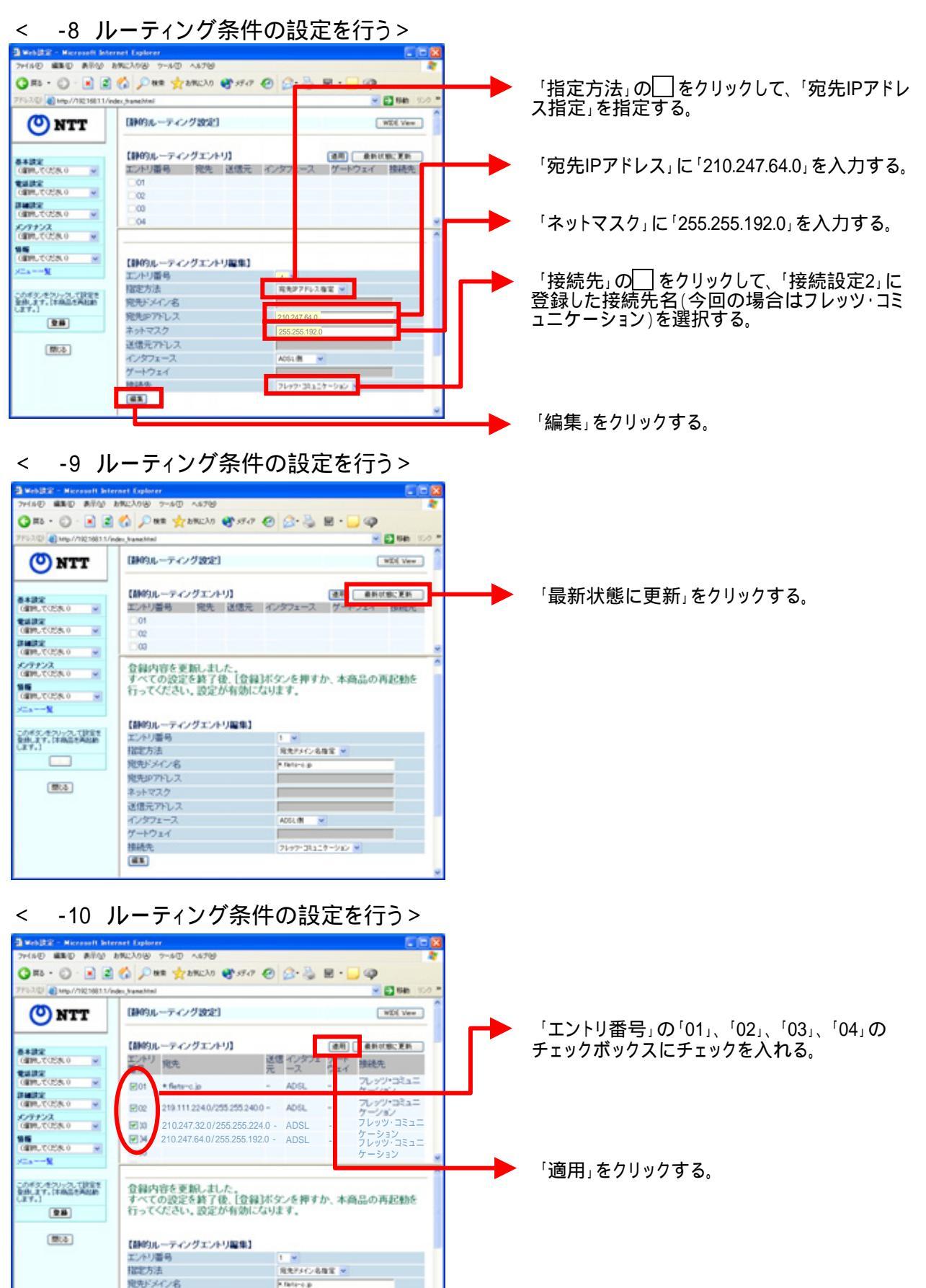

宛先IPアトレス ネットマスク 送信テアトレス

## < -1 UPnPの設定を行う>

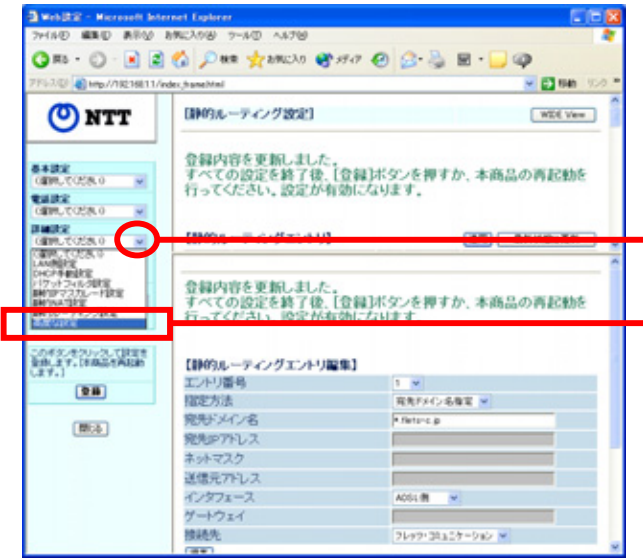

### < -2 UPnPの設定を行う>

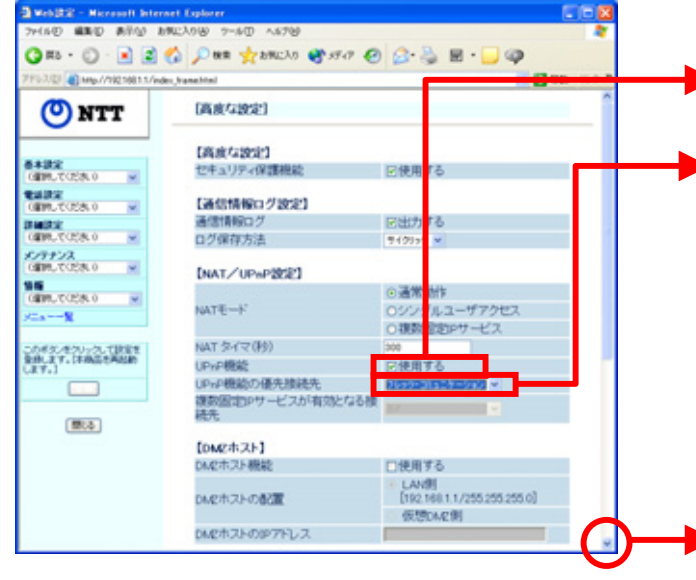

## < -3 UPnPの設定を行う>

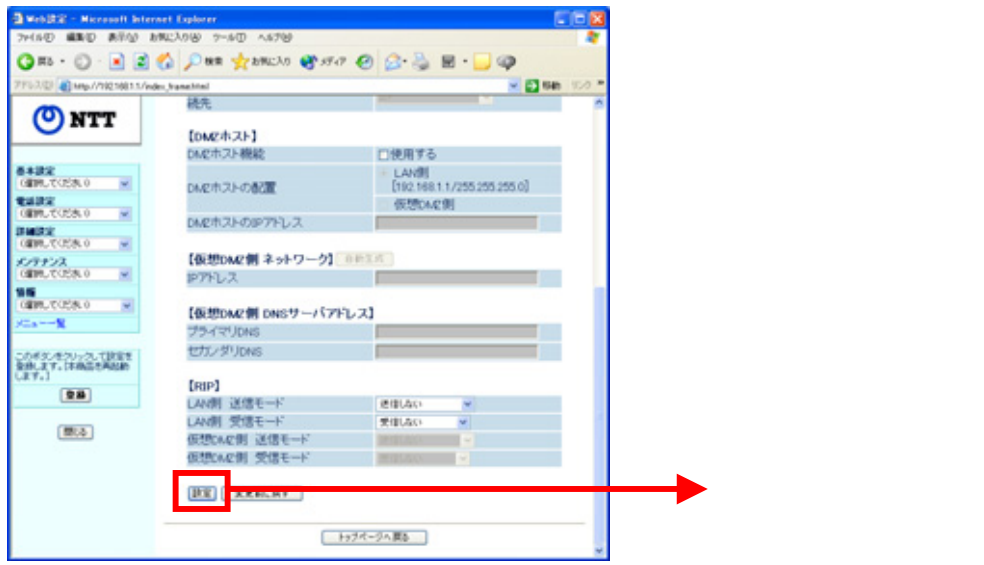

をのメニュー画面の「詳細設定」の クリックする。

「高度な設定」を選択する。

「UPnP機能」の「使用する」のチェックボックス にチェックが入っていることを確認する。

「UPnP機能の優先接続先」の をクリックして 「接続設定2」に登録した接続先名(今回の場合 はフレッツ・コミュニケーション)を選択する。

<ご注意 >

フレッツ・コミュニケーションとMSN Messenger は、 同時にはご利用いただけません。 MSN Messenger をご利用の際は、「UPnP機能の 優先接続先」を「接続設定1」に登録したISPに変更 してください。

画面左下の──を何回かクリックして、スクロール (ページの隠れている部分を表示)してください。

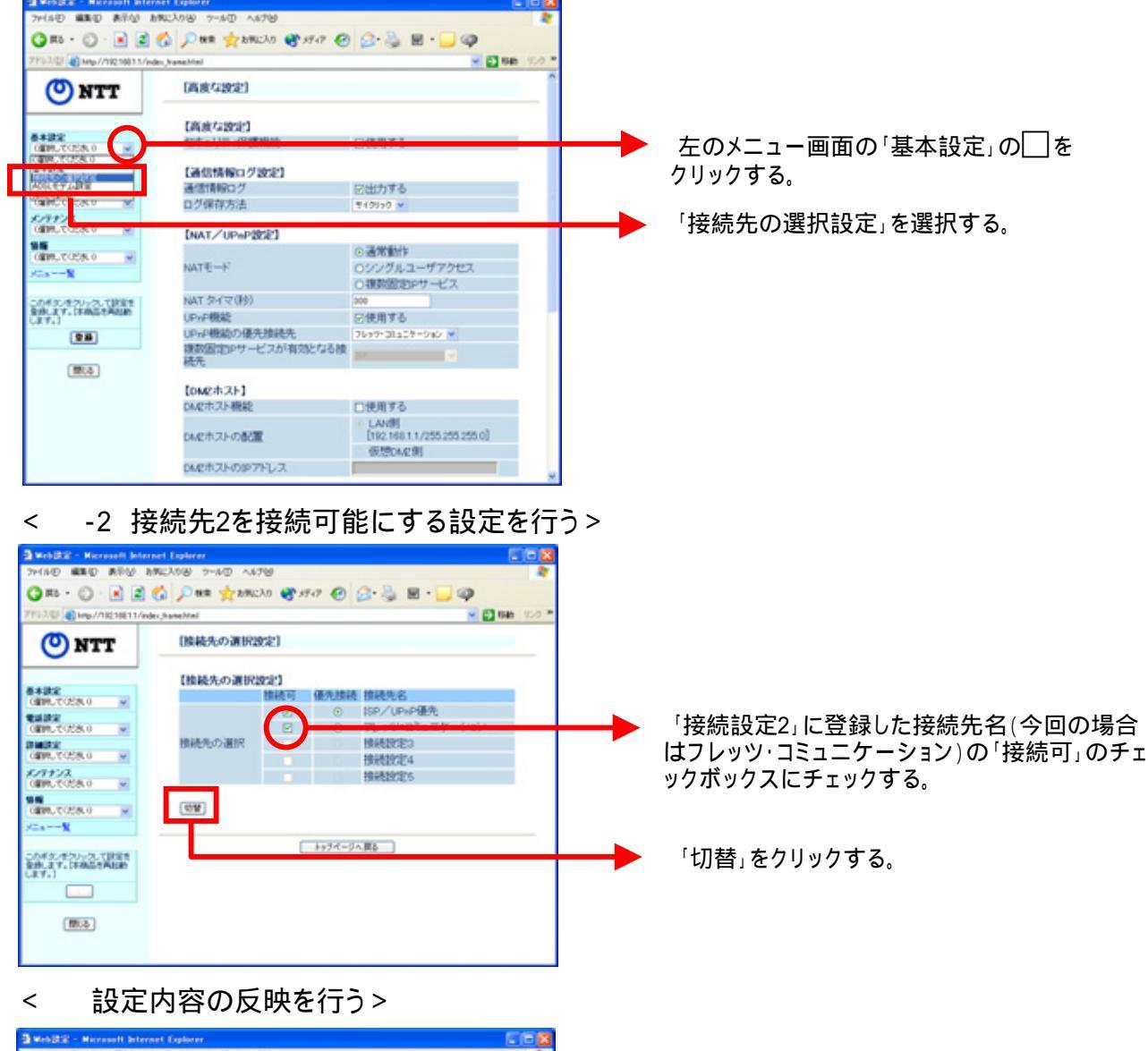

-1 接続先2を接続可能にする設定を行う>

<

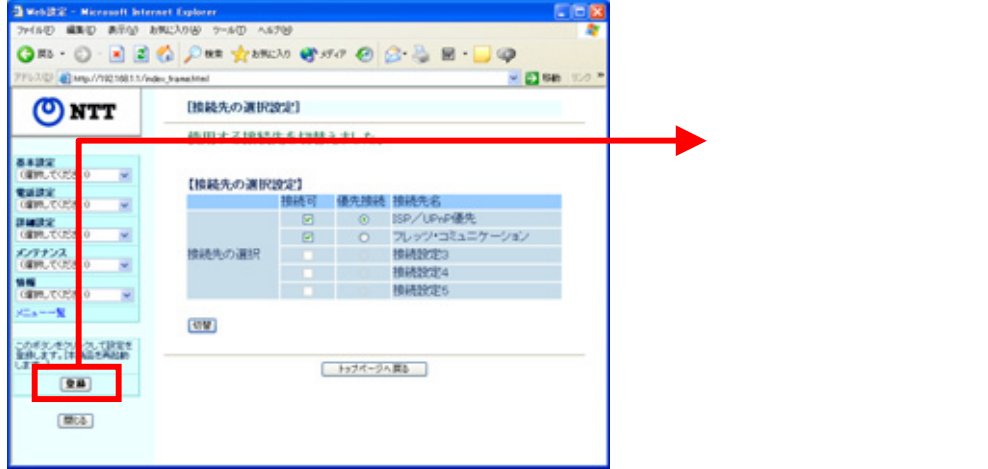

再起動するので、以降、画面にしたがってWebブラウザを終了させてください。

# これで設定は終了です。お客様のパソコンは、フレッツ・コミュニケーションを利用しながら同時にインターネットもできる環境になりました。